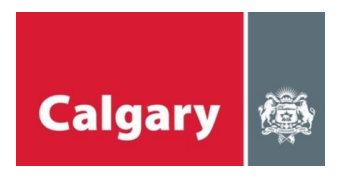

# **Online Permit Application – Frequently Asked Questions**

## Q. I get an error message when I key in an address.

A. 1. Check the spelling and/or refer to **Online Permits User Manual, page 6** 

Use Map feature to locate and select the correct address. Refer to
Online Permits User Manual, page 15.
Send an email to admin.vista@calgary.ca or call 403-268-3533 for assitance.

### Q. How do I use the Maps?

A. Refer to Online Permits User Manual, page 15, How to Use the Map

### Q. I forgot my Password.

A. 1. Click on the "Forgot your Password?" link

| REGISTERED USER       | Permit & Licence Applications Search                                                                                                    |  |
|-----------------------|----------------------------------------------------------------------------------------------------|--|
| User ID:              | If you provided an E-mail address as part of your<br>Registered User enrolment you may request a<br>password reminder E-mail Enter your User Id and |  |
| Password:             | E-mail address below.                                                                                                    |  |
|                       | User Id:                                                                                                    |  |
| Go>                   | E-mail Address:                                                                                                    |  |
| Forgot your password? | Reset Search                                                                                                    |  |

2. Send an email to: <u>admin.vista@calgary.ca</u>

### Q. I forgot my User ID.

- 1. You can call 268-3533 for assistance; OR
- 2. Send an email to: <u>admin.vista@calgary.ca</u>

### Q. Did my inspection pass?

A. Use the My Inspection feature. Refer to Online Permits User Manual, page 11

### Q. How do I print my permit application?

A. Use the Permit Search feature. Refer to **Online Permits User Manual, page 9** to locate your permit.

Once your permit is displayed, use the print button Internet task bar.

located on the

- Q. I forgot to print my permit application, how do I reprint?
- A. Use the Permit Search feature to locate your permit. Refer to **Online Permits User Manual, page 9.**

Once your permit is displayed, use the print button **Print** located on the Internet task bar.

- Q. I made a mistake on my permit, how do I get this fixed? How do I reprint?
- A. Send an e-mail request to <u>Trade.Permits@calgary.ca</u> or call the Trade Desk at 403-268-1488 for assistance.

When the permit has been amended, you can then use the Permit Search feature, *Online Permits User Manual, page 9*, to locate your permit.

Once your permit is displayed, use the print button Internet task bar.

located on the

Print

### Q. I want to change the details on my permit, can I do this? If not, who?

A. Once a permit has been submitted, you will not be able to make changes yourself. Please email the Trade Desk at <u>Trade.Permits@calgary.ca</u>, include your permit number, the address, and the information you are requesting to change.

### Q. How do I sign up for Online Permits?

A. Click on *"What is a Registered User and how do I become one?"*, located under the FAQ heading, or:

| Outside of Portal Space               |                                                                                                    | Contect Us Help Online Stor |
|---------------------------------------|----------------------------------------------------------------------------------------------------|-----------------------------|
| CALGARY                               |                                                                                                    |                             |
| Home City Business City Hall City     | Living City Transportation My Pages                                                                                                    |                             |
| ℽ Applications,<br>Licences & Permits | Applications, Licences & Pern                                                                                                    | nits                        |
|                                       | REGISTERED USER                                                                                                    |                             |
|                                       | User ID:                                                                                                    |                             |
|                                       | Password:                                                                                                    |                             |
|                                       |                                                                                                    | Go>                         |
|                                       | Forgot your password?                                                                                                    |                             |
|                                       | Enter a <u>Job Access Code (JAC)</u>                                                                                                    |                             |
| FAQ                                   |                                                                                                    |                             |
| • \\\\<br>• \\\<br>• \\\<br>• \\\     | ho Can Use VISTA?<br>here do Lind my JAC number?<br>hy can't isee my old applications?<br>hat is a Registered User and how do I become one? |                             |
|                                       | This site is best viewed using Microsoft Internet Explore                                                                                   | er 6.0+                     |

Go to the <u>Online Permit Application for Contractors</u> website, fill out the required fields and submit your application. You will be notified by e-mail if there are any issues with your application, or with your username or temporary password for VISTA.

#### Q. I made a mistake when requesting an inspection.

A. Once an inspection request has been submitted, contact 311 to cancel or reschedule an inspection.

### Q. How do I request an Inspection?

A. Refer to the **Online Permits User Manual on page 23**, or <u>contact 3-1-1</u>.

#### Q. My permit prints without an address.

A. The most common reason that an address does not appear on your permit is that there is a POP UP Blocker activated on your PC.

There a several ways to turn off your POP UP Blocker.

- 1. Click on **Tools** in your web browser.
- 2. Click on Internet Options
- 3. Click on the **Privacy** tab
- 4. Slide to **Medium**
- 5. Click **Settings** button
- 6. Type in Calgary.ca and click on **Add** button
- 7. Click **Close**
- 8. Click **Apply**
- 9. Click **OK**

| Internet Options                                                                                                    | Pop-up Blocker Settings                                                                                                    |
|----------------------------------------------------------------------------------------------------|----------------------------------------------------------------------------------------------------|
| General   Security   Privacy   Content   Connections   Programs   Advanced     Settings                                                                                                    | Exceptions<br>Pop-ups are currently blocked. You can allow pop-ups fro<br>Web sites by adding the site to the list below.<br>Address of Web site to allow:<br>calgary.ca |
| Blocks third-party cookies that do not have a compact<br>Blocks third-party cookies that use personally identifiable<br>Blocks third-party cookies that use personally identifiable<br>Information without your implicit consent<br>Bestricts first-party cookies that use personally identifiable<br>Information without implicit consent | Allowed sites:                                                                                                    |
| Sites Import Advanced Default   Pop-up Blocker Prevent most pop-up windows from appearing.                                                                                                    | Notifications and Filter Level<br>Play a sound when a pop-up is blocked.<br>Show Information Bar when a pop-up is blocked.                                               |
| Block pop-ups                                                                                                    | Filter Level:<br>Medium: Block most automatic pop-ups                                                                                                    |
| OK Cancel Apply                                                                                                    | Pop-up Blocker FAQ                                                                                                    |
|                                                                                                    |                                                                                                    |

- Q. My POP UP Blocker is still on.
- A. Contact your Administrator.

×

m specific

Add

•

Close